凱基銀行 mPOS 行動刷卡機操作簡表 – Visa / MasterCard / JCB / 銀聯卡 更新日期 : 108年05月02日

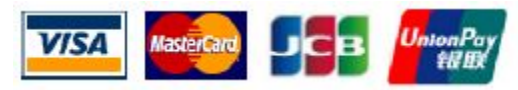

|                                                                                                    | 行動裝置使用者登入                                                                                                    |                                                                                                    |  |
|----------------------------------------------------------------------------------------------------|----------------------------------------------------------------------------------------------------|----------------------------------------------------------------------------------------------------|--|
| 取得行動裝置使用者帳號                                                                                                    | 行動裝置使用者首次登入                                                                                                    | 行動裝置使用者登入                                                                                                    |  |
| <ul> <li>(1)登入特店入口網站,新增行動裝置使用者。</li> <li>※特店入口網站網址:</li> <li>https://mpos.kgibank.com</li> <li>(2)輸入行動裝置使用者的姓名、連絡電話、<br/>E-mail。</li> <li>(3)設定該行動裝置使用者的交易限制。</li> <li>(4)該行動裝置使用者會立即收到「凱基銀行<br/>mPOS行動裝置使用者帳號啟用通知」郵件及<br/>啟用手機簡訊。</li> </ul> | <ul> <li>(1)登入您的信箱,收取「凱基銀行mPOS行動裝置使用者帳號啟用通知」郵件,取得您的<u>帳號</u>及<u>預設密碼</u>。</li> <li>(2)查看您的手機簡訊,取得您的<u>啟動驗證碼</u>。</li> <li>(3)將Lighthouse開機,於KGI Bank logo畫面,按<u>任意鍵</u>進入登入畫面。</li> <li>(4)輸入您的使用者帳號及預設密碼並按<b>✓ 鍵</b>。</li> <li>(5)首次登入請輸入<u>啟動驗證碼</u>並按<b>✓ 鍵</b>。</li> <li>(6)修改您的新密碼並按<b>✓ 鍵</b>。(密碼規則為6碼數字)</li> <li>(7)完成首次登入。</li> </ul> | <ul> <li>(1)將Lighthouse開機,於KGI Bank logo畫面,<br/>按任意鍵進入Lighthouse登入畫面。</li> <li>(2)輸入您的使用者帳號及使用者密碼並按✓ 鍵登入。</li> </ul> |  |
|                                                                                                    | 請重複按按鍵切換到您需要的文字,以 <u>數字鍵2</u> 為<br>範例,文字切換依序為<br>a→b→c→2→A→B→C→2→a以此類推(小寫英<br>文→數字→大寫英文→數字,再回到小寫英文),<br>若您需要小寫英文"c",請按3次 <u>數字鍵2</u> 。                                                                                                    | ※完成登入Lighthouse後,若無登出,將會維持<br>登入狀態。開機24小時後將會自動重新開機。                                                                  |  |

本表適用 行動刷卡機Lighthouse(BP55)機型

收單客服專線 (02) 2232-1699

24小時讀卡機報修專線 0902-452-996

凱基銀行 mPOS 行動刷卡機操作簡表 – Visa / MasterCard / JCB / 銀聯卡 更新日期 : 108年05月02日

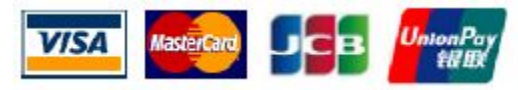

| 刷卡機使用方式                                                                                                    |                                                                                                    |                                                                                                    |                                                                                                    |
|----------------------------------------------------------------------------------------------------|----------------------------------------------------------------------------------------------------|----------------------------------------------------------------------------------------------------|----------------------------------------------------------------------------------------------------|
| 行動刷卡機Lighthouse(BP55)-系統模式                                                                                                    |                                                                                                    |                                                                                                    |                                                                                                    |
| <ul> <li>系統明細         <ul> <li>(1) 在首頁(KGI Bank logo)按 <u>清除</u><br/>鍵進入系統模式。</li> <li>(2) 使用 ▲鍵/ ¥鍵選擇系統明細,<br/>並按 ¥鍵。</li> <li>(3) 使用 ▲鍵/ ¥鍵選擇版本明細或<br/>硬體明細或網絡服務商明細,並按<br/>¥鍵進入查看。</li> <li>(4) 欲取消查看回上一頁請按×鍵。</li> <li>(5) 於系統模式按×鍵即可回到首頁<br/>(KGI Bank logo)。</li> </ul> </li> </ul> | <ul> <li> <b>商家明細</b> <ul> <li>(1) 在首頁(KGI Bank logo)按 <u>清除</u></li> <li>             鍵進入系統模式。             </li> <li>(2) 使用 ▲ 鍵/ </li> <li></li></ul></li></ul> | <ul> <li>● 自動化開閉         <ul> <li>(1) 在首頁(KGI Bank logo)按 <u>清除</u><br/>鍵進入系統模式。</li> <li>(2) 使用</li></ul></li></ul> | <ul> <li>         • 電量警告         <ul> <li>(1) 在首頁(KGI Bank logo)按 <u>清除</u></li></ul></li></ul>                                                              |
| <ul> <li>※版本明細</li> <li>SN: 讀卡機序號</li> <li>FW版本: 韌體版本</li> <li>AP版本: 軟體版本</li> <li>※硬體明細</li> <li>電量</li> <li>※網絡服務商明細</li> <li>網絡: SIM卡所屬電信公司</li> </ul>                                                                                                    | ※商家明細<br>名稱: 特店對外名稱<br>MID: 特店代號<br>TID: 端末機代號                                                                                                    | ※自動化關閉有以下選項<br>關閉(刷卡機將不會自動關機)<br>1分鐘<br>5分鐘<br>10分鐘<br>15分鐘<br>30分鐘<br>45分鐘<br>60分鐘<br>120分鐘<br>180分鐘<br>240分鐘       | <ul> <li>※電量警告有以下選項</li> <li>0%</li> <li>1%</li> <li>2%</li> <li>5%</li> <li>10%</li> <li>15%</li> <li>20%</li> <li>30%</li> <li>40%</li> <li>50%</li> </ul> |

凱基銀行 mPOS 行動刷卡機操作簡表 – Visa / MasterCard / JCB / 銀聯卡 更新日期 : 108年05月02日

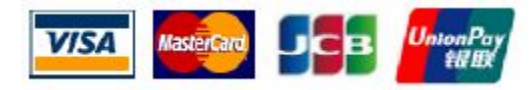

| 刷卡機使用方式                                     |                                                                                                    |                                                                                                    |                                                                           |
|---------------------------------------------|----------------------------------------------------------------------------------------------------|----------------------------------------------------------------------------------------------------|---------------------------------------------------------------------------|
| 行動刷卡機Lighthouse(BP55)                       |                                                                                                    |                                                                                                    |                                                                           |
| (1) 晶片信用卡<br>請將晶片信用卡由下而上插入(信用卡<br>晶片面向朝自己)。 | (2) 磁條信用卡<br>請將信用卡由左至右刷卡(信用卡磁條<br>面朝向自己)                                                                                                    | (3) 非接觸式信用卡<br>請將信用卡放置於刷卡機螢幕上感<br>應。                                                                                                    | (4) 手動輸入卡號<br>輸入卡號首碼進入手動輸入卡號畫<br>面,輸入卡號,按 <b>✓鍵</b> (下一頁)進<br>入下一頁,輸入有效期。 |
|                                             | Partnerse       Partnerse         Partnerse       Partnerse         Partnerse <td>・ しまたのでは、またのでは、またのです。</td> <td>※若無法以手動輸入請洽詢您的申請人員。</td> | ・ しまたのでは、またのでは、またのです。 | ※若無法以手動輸入請洽詢您的申請人員。                                                       |

本表適用 行動刷卡機Lighthouse(BP55)機型

收單客服專線 (02) 2232-1699

凱基銀行 mPOS 行動刷卡機操作簡表 – Visa / MasterCard / JCB / 銀聯卡 更新日期 : 108年05月02日

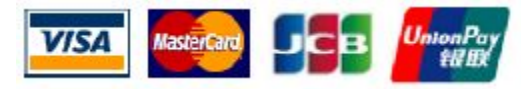

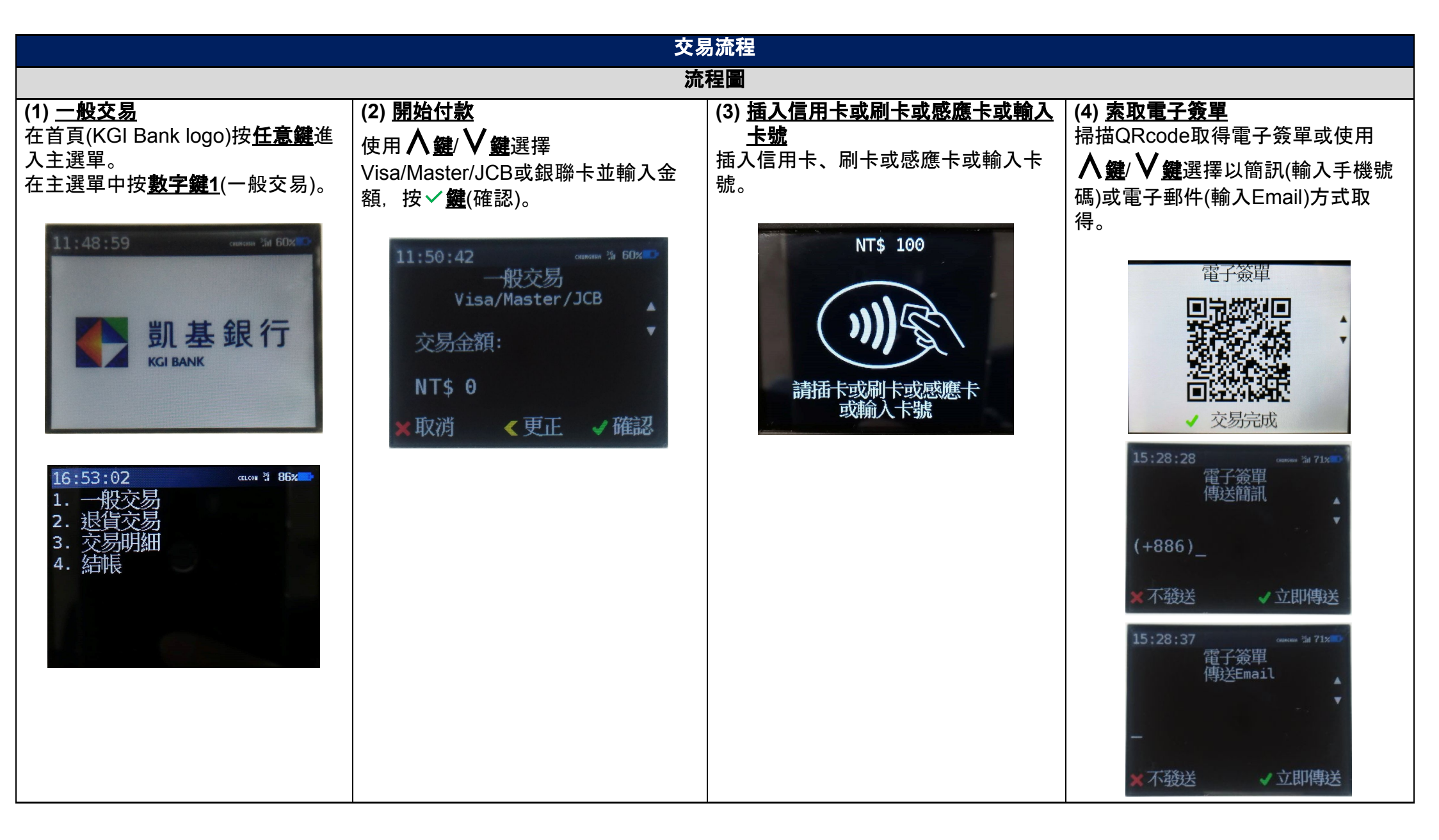

收單客服專線 (02) 2232-1699

凱基銀行 mPOS 行動刷卡機操作簡表 – Visa / MasterCard / JCB / 銀聯卡 更新日期 : 108年05月02日

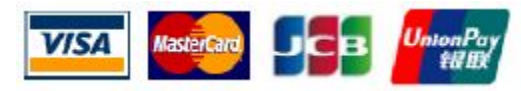

| ,我们就是我们的问题,我们就是我们的问题,我们就是我们的问题,我们就 <mark>交易流程</mark> 了,我们就是我们的问题,我们就是我们的,我们就是我们的问题,我们就能能能能能能能能能                                                                                                    |                                                                                                    |                                                                                                    |                                                                                                    |
|----------------------------------------------------------------------------------------------------|----------------------------------------------------------------------------------------------------|----------------------------------------------------------------------------------------------------|----------------------------------------------------------------------------------------------------|
| 一般交易流程(VMJ)                                                                                                    | 退貨交易流程(VMJ)                                                                                                    | 一般交易流程(銀聯卡)                                                                                                    | 退貨交易流程(銀聯卡)                                                                                                    |
| <ul> <li>(1) 在首頁(KGI Bank logo)按任意鍵進入主選單。</li> <li>(2) 在主選單中按數字鍵1(一般交易)。</li> <li>(3) 輸入交易金額和使用 ▲鍵/ V 鍵選擇 Visa/Master/JCB,並按 ✓ 鍵(確認)。</li> <li>(4) 請插卡或刷卡或感應卡或輸入卡號。</li> <li>※IC晶片卡交易必須以晶片插卡優先,不可先刷磁條。</li> <li>(5) 請持卡人於螢幕上簽名,並按 ✓ 鍵(確認)。</li> <li>(6) 客戶可選擇掃描電子簽單QR Code。<br/>[可不索取電子簽單,請按 ✓ 鍵(交易完成),完成此筆交易]。</li> <li>(7) 客戶也可使用 ▲鍵/ V 鍵選擇以電子郵件或簡訊的方式取得電子簽單。</li> <li>(8) 於電子簽單傳送簡訊畫面,輸入電話號碼,並按 ✓ 鍵(立即傳送),即可取得;於電子簽單傳送Email畫面,輸入<br/>電子郵件信箱,並按 ✓ 鍵(立即傳送),則可取得;於電子簽單傳送Email畫面,輸入</li> <li>(9) 欲取消發送電子簽單請按 × 鍵(不發送)。</li> </ul> | <ul> <li>(1) 在首頁(KGI Bank logo)按任意鍵進入主選單。</li> <li>(2) 在主選單中按數字鍵2(退貨交易)。</li> <li>(3) 輸入退貨金額和使用 人變/ V 鍵選擇 Visa/Master/JCB,並按 &lt; 變(確認)。</li> <li>(4) 輸入原交易授權碼,按 &lt; 變(確認)。</li> <li>(5) 確認資料後,再次按 &lt; 變(確認),進行刷卡或插卡或感應卡或輸入卡號。</li> <li>(6) 請持卡人於螢幕上簽名,並按 &lt; 變(確認)。</li> <li>(7) 客戶可選擇掃描電子簽單QR Code。[可不索取電子簽單,請按 &lt; 變(交易完成),完成此筆交易]。</li> <li>(8) 客戶也可使用 人變/ V 變選擇以電子郵件或簡訊的方式取得電子簽單。</li> <li>(9) 於電子簽單傳送簡訊畫面,輸入電話號碼,並按 &lt; 變(立即傳送),即可取得;於電子簽單傳送Email畫面,輸入電子郵件信箱,並按 &lt; 變(立即傳送),即可取得。</li> <li>(10)欲取消發送電子簽單請按 × 變(不發送)。</li> </ul> | <ul> <li>(1) 在首頁(KGI Bank logo)按任意鍵進入主選單。</li> <li>(2) 在主選單中按數字鍵1(一般交易)。</li> <li>(3) 輸入交易金額和使用 人變/ V 鍵選擇銀聯卡,並按 ✓ 鍵(確認)。</li> <li>(4) 請插卡或刷卡。</li> <li>(5) 出現Select Application畫面時,請使用 人 鍵/ V 鍵選擇卡片種類,並按 ✓ 鍵。</li> <li>(6) 出現Enter PIN的畫面,請於刷卡機上輸入密碼,並按 ✓ 鍵。</li> <li>(6) 出現Enter PIN的畫面,請於刷卡機上輸入密碼, 並按 ✓ 鍵。</li> <li>(7) 客戶可選擇掃描電子簽單QR Code。[可不索取電子簽單,請按 ✓ 鍵(確認)。</li> <li>(7) 客戶可選擇掃描電子簽單QR Code。[可不索取電子簽單,請按 ✓ 鍵(交易完成),完成此筆交易。]</li> <li>(8) 客戶也可使用 人 鍵/ V 鍵選擇以電子郵件或簡訊的方式取得電子簽單。</li> <li>(9) 於電子簽單傳送簡訊畫面,輸入電話號碼,並按 ✓ 鍵(立即傳送),即可取得;於電子簽單傳送Email畫面,輸入電子郵件信箱,並按 ✓ 鍵(立即傳送),即可取得。</li> <li>(10)欲取消發送電子簽單請按 × 鍵(不發送)。</li> </ul> | <ul> <li>(1) 在首頁(KGI Bank logo)按任意鍵進入主選單。</li> <li>(2) 在主選單中按數字鍵2(退貨交易)。</li> <li>(3) 輸入退貨金額和使用人鍵/V盤選擇銀聯卡,並按&lt;變。</li> <li>(4) 輸入原交易授權碼,按&lt;變(確認),進行刷卡或插卡。</li> <li>(5) 確認資料後,再次按&lt;變(確認),進行刷卡或插卡。</li> <li>(6) 出現Select Application畫面時,請使用人鍵/V鍵選擇卡片種類,並按&lt;變。</li> <li>(7) 出現Enter PIN的畫面,請於刷卡機上輸入密碼,並按&lt;變。</li> <li>(7) 出現Enter PIN的畫面,請於刷卡機五輪入密碼,但需要持卡人於螢幕上簽名,並按&lt;變(確認)。</li> <li>(8) 客戶可選擇掃描電子簽單QR Code。[可不索取電子簽單,請按&lt; 變(交易完成),完成此筆交易。]</li> <li>(9) 客戶也可使用人鍵/V鍵選擇以電子郵件或簡訊的方式取得電子簽單。</li> <li>(10)於電子簽單傳送簡訊畫面,輸入電話號碼,並按&lt;變(立即傳送),即可取得;於電子簽單傳送Email畫面,輸入電子郵件信箱,並按</li> <li>(11)欲取消發送需子簽買請決 X 鍵(否)</li> </ul> |
|                                                                                                    |                                                                                                    |                                                                                                    | 發送)。                                                                                                    |

凱基銀行 mPOS 行動刷卡機操作簡表 – Visa / MasterCard / JCB / 銀聯卡 更新日期 : 108年05月02日

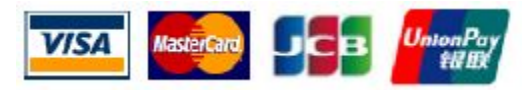

| 交易流程                                                                                                    |                                                                                                    |                                                                                                    |  |
|----------------------------------------------------------------------------------------------------|----------------------------------------------------------------------------------------------------|----------------------------------------------------------------------------------------------------|--|
| 取消交易                                                                                                    | 查詢交易明細                                                                                                    | 結帳                                                                                                    |  |
| <ul> <li>(1) 在首頁(KGI Bank logo)按任意鍵進入主選單。</li> <li>(2) 在主選單中按數字鍵3(交易明細),進入交易明細。</li> <li>(3) 於交易明細中使用 人 鍵/ V 鍵選擇欲取消之交易,並按 ✓ 鍵進入查看銷售詳情。</li> <li>(4) 檢核該筆交易的銷售詳情,確定資料後按數字 鍵2(取消交易)。(僅能取消未請款之交易)</li> <li>(5) 輸入使用者密碼,並按 ✓ 鍵。</li> <li>(6) 確定欲取消交易,請按 ✓ 鍵(立即取消)。</li> <li>(7) 取消成功,是否需要提供電子簽單,選擇 ✓ 鍵(立即寄送)進入發送電子簽單或按 × 鍵(返回首頁)回銷售詳情。</li> <li>(8) 客戶可選擇掃描電子簽單QR Code。</li> <li>(9) 客戶也可使用 人 鍵/ V 鍵選擇以電子郵件或簡訊的方式取得電子簽單。</li> <li>(10)於電子簽單傳送簡訊畫面,輸入電話號碼,並按 ✓ 鍵(立即傳送),即可取得;於電子簽單傳送Email畫面,輸入電子郵件信箱,並按 ✓ 鍵(立即傳送),即可取得。</li> </ul> | <ul> <li>(1) 在首頁(KGI Bank logo)按任意鍵進入主選單。</li> <li>(2) 在主選單中按數字鍵3(交易明細),進入交易明細。</li> <li>(3) 於交易明細中使用 ▲ 鍵/ ▲ 鍵/ ▲ 建零徵查看之交易,再按 ✓ 鍵進入查看銷售詳情,或按"0"<br/>鍵進入搜尋畫面方能輸入卡號末4碼或簽單序號末4碼或完整授權碼,並按 ✓ 鍵進行搜尋未請款交易明細。(僅可查詢未請款的單筆交易,若要查詢所有交易,請至特店入口網站查詢)</li> <li>※特店入口網站網址:</li> <li>https://mpos.kgibank.com</li> </ul> | <ul> <li>(1)您可随時進行結帳。</li> <li>(2)在首頁(KGI Bank logo)按任意鍵進入主選單。</li> <li>(3)在主選單按數字鍵4(結帳)。(KGI mPOS系統預設每日23:00會進行自動結帳, 23:00之後的請款視為隔日之請款。或可於特店入口網站<u>https://mpos.kgibank.com</u>進行修改自動結帳的時間。)</li> <li>(4)檢核待結帳金額及筆數,確認無誤請按</li> <li>(立即請款),並輸入您的使用者密碼,再按</li> <li>(並前款。</li> </ul> |  |